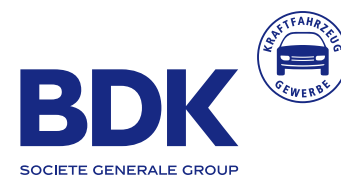

Benutzerhandbuch für den DIGEO Neuwagenkonfigurator

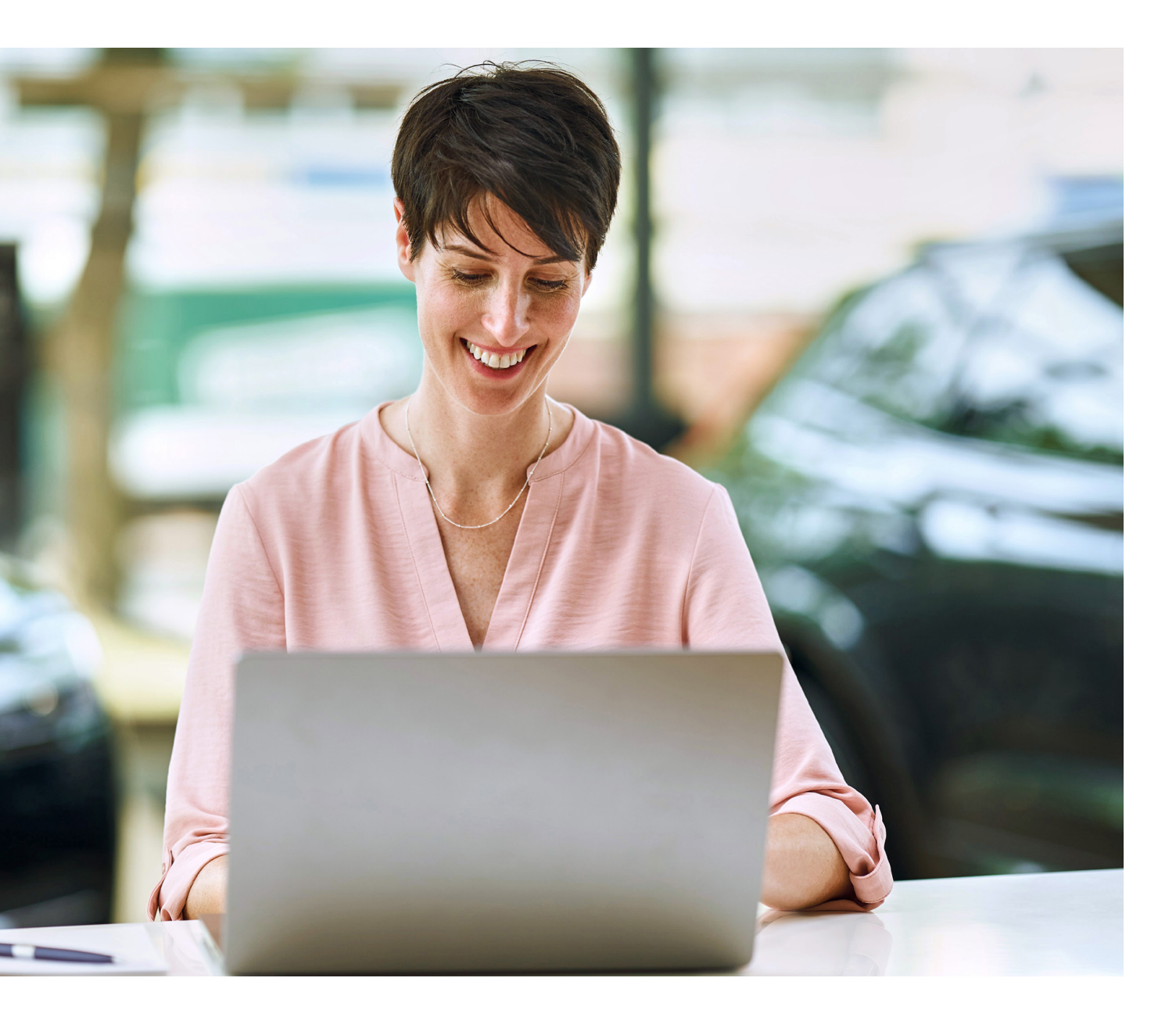

# Inhaltsverzeichnis

| 1. | Mar  | agement Console                   | 3  |
|----|------|-----------------------------------|----|
| 2. | Ben  | utzerdaten                        | 3  |
| 3. | Star | nmdaten                           | 4  |
| 4. | Rab  | attmanager                        | 7  |
|    | 4.1. | Anlagen von Rabattlisten          | 7  |
|    | 4.2. | Preisanpassungen                  | 8  |
|    | 4.3. | Sortieren von Marken und Modellen | 9  |
|    | 4.4. | Kopieren von Rabattlisten         | 10 |
|    | 4.5. | Deaktivieren von Rabattlisten     | 11 |

# 1. Management Console

Die Management Console dient als Verwaltungsoberfläche über die Sie die Möglichkeit haben Ihre Stammdaten zu verwalten und weitere Standorte hinzuzufügen. Darüber hinaus können Preisanpassungen für alle Fahrzeuge gepflegt werden.

Wie Sie sich in der Management Console anmelden können, entnehmen Sie bitte dem Installationshandbuch. Sollten Sie Ihr Passwort vergessen haben, können Sie dieses auf der Anmeldemaske zurücksetzen. Sie erhalten im Anschluss eine E-Mail für die Erneuerung des Passwortes.

#### Internetadresse: mc.bdk-konfigurator.de

| BDK® |                        |  |
|------|------------------------|--|
|      | 🜌 E-Mail               |  |
|      | Passwort               |  |
|      | Anmelden               |  |
|      | Passwort vergessen?    |  |
|      |                        |  |
|      | BDK Management Console |  |

# 2. Benutzerdaten

In dem Bereich "Benutzerdaten" können Sie Ihre E-Mail-Adresse, Ihre persönlichen Daten sowie Ihr Passwort pflegen und ändern. Um den Bereich "Benutzerdaten" auszuwählen, klicken Sie zunächst auf das Personen-Icon im Fenster oben rechts und anschließend auf das Feld "Benutzerdaten".

| BDK®                   | <b>\$\$</b>         |
|------------------------|---------------------|
| Management Console     |                     |
|                        | Benutzerdaten       |
|                        | ථ <sub>Logout</sub> |
| BDK Management Console |                     |

# 3. Stammdaten

Der Bereich "Stammdaten" dient zur Verwaltung der Daten Ihres Autohauses sowie der Konfiguration und Einbindung des Neuwagenkonfigurators. Um den Bereich "Stammdaten" auszuwählen, klicken Sie oben rechts auf das Zahnrad.

| BDK®                   | <b>4</b> 1             | <b>\$</b> ° | • |
|------------------------|------------------------|-------------|---|
| Management Console     | Stammdaten             |             |   |
|                        | <b>%</b> Rabattmanager |             |   |
| BDK Management Console |                        |             |   |

Die Übersicht der Stammdaten wird Ihnen unten stehend dargestellt. Im Folgenden werden die einzelnen Positionen eins bis acht näher erläutert.

| DK <sup>®</sup>                                                                                                    |                                                                                                    |                                                                                                    |                                                                                             |                                       |                                                                                                    |                                                    |                   |                                                              |                                                 |             |                 |             |                                                                                    |                                                              |                                                      |                                                       |                                | \$                   | ŝ       |
|----------------------------------------------------------------------------------------------------|----------------------------------------------------------------------------------------------------|----------------------------------------------------------------------------------------------------|---------------------------------------------------------------------------------------------|---------------------------------------|----------------------------------------------------------------------------------------------------|----------------------------------------------------|-------------------|--------------------------------------------------------------|-------------------------------------------------|-------------|-----------------|-------------|------------------------------------------------------------------------------------|--------------------------------------------------------------|------------------------------------------------------|-------------------------------------------------------|--------------------------------|----------------------|---------|
| Stammdaten 火 Rabattmanager                                                                                                    | i                                                                                                    |                                                                                                    |                                                                                             |                                       |                                                                                                    |                                                    |                   |                                                              |                                                 |             |                 |             |                                                                                    |                                                              |                                                      |                                                       |                                |                      |         |
| t <b>ammdaten</b><br>sthändler BDK                                                                                                   |                                                                                                    |                                                                                                    |                                                                                             |                                       |                                                                                                    |                                                    |                   |                                                              |                                                 |             |                 |             |                                                                                    |                                                              |                                                      |                                                       |                                |                      |         |
| 1 Snippet                                                                                                    | <script sr<="" td=""><td>c="http</td><td>os://snip;</td><td>pets.bd</td><td>lk-konfigura</td><td>ator.de/ticd</td><td>IEIQd2</td><td>YuOuw"></td><td></script> |                                                                                                    |                                                                                             |                                       |                                                                                                    |                                                    |                   |                                                              |                                                 | 🚺 K         | lopier          |             |                                                                                    |                                                              |                                                      |                                                       |                                |                      |         |
| 2 Konfiguration                                                                                                    | Angebot                                                                                                    | sbestät                                                                                                    | igung ve                                                                                    | ersende                               | n                                                                                                    |                                                    |                   |                                                              |                                                 |             |                 |             |                                                                                    |                                                              |                                                      |                                                       | _                              |                      |         |
| atenschutzerklärung (Link)                                                                                                    |                                                                                                    |                                                                                                    |                                                                                             |                                       |                                                                                                    |                                                    |                   |                                                              |                                                 |             |                 | 1<br>2      | nteg<br>Aktiv                                                                      | ratio<br>vierur                                              | ns-S<br>1a/De                                        | nipp<br>akti                                          | et<br>vie                      | runa                 | de      |
| 4 GA-Code (Händler)                                                                                                    | Fügen Sie                                                                                                    | e hier it                                                                                                    | re Goog                                                                                     | ie Anal                               | lytics ID ein,                                                                                                    | um das Tr                                          | acking            | im Konfig                                                    | jurator zu                                      | aktivi      | eren.           |             | Vers                                                                               | endu                                                         | ng vo                                                | on A                                                  | nge                            | ebote                | 5-      |
| Gebrauchtwagen-Zinssatz                                                                                                    | 3,99                                                                                                    |                                                                                                    |                                                                                             |                                       |                                                                                                    |                                                    |                   |                                                              |                                                 |             |                 | 3           | oesto<br>Date                                                                      | nsch                                                         | ngen<br>utzer                                        | klär                                                  | unc                            | R                    |         |
| idorte                                                                                                    |                                                                                                    |                                                                                                    |                                                                                             |                                       |                                                                                                    |                                                    |                   |                                                              |                                                 |             |                 | 6           | Multi<br>Stan                                                                      | man<br>dortv                                                 | dante                                                | enfä<br>altur                                         | hig<br>1g                      | keit/                | Z       |
| ndorte<br>thändler GmbH - Hauptstand<br>7 Standortname<br>Straße / Hausnummer<br>PLZ                                                 | iort ♥<br>Testhändl<br>Beispielst                                                                                                    | ╋ Neu<br>Ier Gml<br>rasse 9                                                                                                    | er Stand<br>oH - Hau<br>5                                                                   | ort                                   | Lösche<br>dort                                                                                                    | n                                                  | t I               | Hamburg                                                      | Adresszu                                        | satz        |                 | 6           | Multi<br>Stan<br>Kont<br>Aktiv<br>freig                                            | dortv<br>dortv<br>aktdo<br>ierur<br>escho                    | danta<br>verwa<br>aten<br>ng/De<br>altete            | enfä<br>altur<br>eakti<br>en M                        | hig<br>ng<br>vier<br>ark       | keit/<br>rung<br>æn  | de      |
| ndorte<br>sthändler GmbH - Hauptstand<br>7 Standortname<br>Straße / Hausnummer<br>PLZ<br>F-Mail                                      | Testhändl<br>Beispielst<br>22525                                                                                                    | + Neu<br>ler Gml<br>rasse 9                                                                                                    | er Stand<br>oH - Hau<br>15                                                                  | ort                                   | Toscher Löscher                                                                                                    | n<br>Or<br>Telefor                                 | t H               | Hamburg                                                      | Adresszu:                                       | satz        |                 | 6           | Vulti<br>Stan<br>Cont<br>Aktiv<br>freig                                            | dortv<br>dortv<br>aktdo<br>rierur<br>escho                   | dante<br>verwo<br>aten<br>ng/De<br>altete<br>schland | enfä<br>altur<br>eakti<br>en M                        | hig<br>vie<br>ark              | keit/<br>rung<br>en  | de      |
| ndorte<br>thändler GmbH - Hauptstand<br>7 Standortname<br>Straße / Hausnummer<br>PLZ<br>E-Mail<br>E-Mail Signatur                    | Testhändl<br>Beispielst<br>22525<br>Info@test<br>Testhändl<br>Beispielst<br>Telefon: 0<br>22525 Ha<br>E-Maili: 0                                               | + Neu<br>ler Gml<br>thaend<br>ler Gml<br>trasse 9<br>thaend<br>thaend                                                                                                    | er Stand<br>oH - Hau<br>i5<br>ler.de<br>bH<br>i5<br>5668922<br>sthaeodie                    | ort                                   | Toscher dort                                                                                                    | n<br>Or<br>Telefor                                 | t H               | Hamburg<br>140-23568                                         | Adresszu:<br>922                                | satz        |                 | 6           | Multi<br>Stan<br>Kont<br>Aktiv<br>freig                                            | Deut                                                         | dante<br>verwo<br>aten<br>ng/De<br>altete            | enfä<br>altur<br>eakti<br>en M                        | hig<br>ng<br>vie<br>ark        | keit/<br>rung<br>en  | de      |
| ndorte<br>thändler GmbH - Hauptstand<br>7 Standortname<br>Straße / Hausnummer<br>PLZ<br>E-Mail<br>E-Mail<br>Signatur<br>8 Hersteller | Testhändl<br>Beispielst<br>22525<br>Info@test<br>Testhändl<br>Beispielst<br>Telefonio<br>22525 Ha<br>F-Mail: in<br>Citroën                                     | Neu     Ier Gml     thaend     thaend     ler Gml     thaend     ler Gml     thaend     ler Gml     thaend     thaend     thaen | er Stand<br>oH - Hau<br>5<br>ler.de<br>bH<br>55<br>568922<br>sthaepdle<br>cia               | ort<br>ptstand<br>er.de               | T Lösche<br>dort<br>Alpine                                                                                                    | n Or<br>Telefor<br>Alfa Ror                        | t H<br>C<br>meo   | Hamburg<br>)40-23568<br>Peugeo                               | Adresszu:<br>922<br>pt Aip                      | satz        | Polest          | 6<br>7<br>8 | Multi<br>Stan<br>Kont<br>Aktiv<br>freig                                            | man<br>dortv<br>aktdo<br>ierur<br>escho<br>Deut              | e.GO                                                 | enfä<br>altur<br>eakti<br>en M                        | hig<br>ng<br>vie<br>ark        | keit/<br>rung<br>en  | z<br>de |
| ndorte<br>thändler GmbH - Hauptstane<br>7 Standortname<br>Straße / Hausnummer<br>PLZ<br>E-Mail<br>E-Mail Signatur<br>8 Hersteller    | tort ✓<br>Testhändl<br>Beispielst<br>22525<br>info@test<br>Testhändl<br>Beispielst<br>Telefon: 0<br>22525 Ha<br>E-Mail: in<br>Citroën<br>Bentley               | Neu     Ier Gml     rasse 9     thaend     thaend     ier Gml     rasse 9     ier Gml     rasse 9     ier Gml     ier Gml     ier Gm  | er Stand<br>oH - Hau<br>is<br>ler.de<br>bH<br>is<br>5668922<br>sthaepdie<br>cia<br>Bl       | ort<br>ptstand<br>ec.de<br>Opel       | The sector of the sector of th | n Or<br>Telefor<br>Alfa Ror<br>Porsche             | t H<br>n C<br>meo | Hamburg<br>140-23568<br>Peugeo<br>Cadillac                   | Adresszu:<br>922<br>ot Aiş<br>Borgwi            | pina        | Polest          | 6<br>7<br>8 | Multi<br>Stan<br>(ont<br>Aktiv<br>freig<br>Land<br>Fax                             | mann<br>dortv<br>aktdd<br>ierur<br>escho<br>Deut<br>: 04     | e.GO                                                 | enfä<br>altur<br>eakti<br>en M<br>911                 | hig<br>Ig<br>ark<br>Idi        | keit/<br>rung<br>cen | z<br>de |
| ndorte<br>sthändler GmbH - Hauptstane<br>Z Standortname<br>Straße / Hausnummer<br>PLZ<br>E-Mail<br>E-Mail Signatur<br>8 Hersteller   | Iort ♥<br>Testhändl<br>Beispielst<br>22525<br>info@test<br>Testhändl<br>Beispielst<br>Citroën<br>Bentley<br>Jeep                                               | H Neu     Ier Gml     rasse 9     thaend     ler Gml     rasse 9     thaend     ler Gml     rasse 9     Toi     Toi     Kia     Kia                                                                                                    | er Stand<br>oH - Hau<br>55<br>bH<br>55<br>568922<br>tbaendle<br>tbaendle<br>d<br>Bi<br>Lada | ort<br>ptstanc<br>ec.de<br>Opel<br>MW | Discher                                                                                                    | n<br>Or<br>Telefor<br>Alfa Ror<br>Porsche<br>Lexus | t H<br>meo<br>e ( | Hamburg<br>Haologa<br>Hamburg<br>Peugeo<br>Cadillac<br>us Ma | Adresszu:<br>922<br>ot Aij<br>Borgw.<br>aserati | pina<br>ard | Polest<br>CUPRA | 6<br>7<br>8 | Multi<br>Stan<br>(ont<br>Aktiv<br>Freig<br>Land<br>Fas<br>ston Ma<br>undai<br>Benz | data man<br>dortv<br>aktda<br>ierur<br>escha<br>Deut<br>i 04 | e.GO                                                 | enfä<br>altur<br>eakti<br>eakti<br>en M<br>911<br>911 | hig<br>ng<br>vier<br>ark<br>Ja | Fiat<br>guar         | de      |

# 3. Stammdaten

#### **1** Integrations-Snippet

Für die richtige Installation des Neuwagenkonfigurators lesen Sie bitte das Installationshandbuch.

#### 2 Aktivierung/Deaktivierung der Versendung von Angebotsbestätigungen

Mit der Aktivierung des Buttons bekommt Ihr Kunde beim Absenden der Angebotsanfrage eine E-Mail mit seiner durchgeführten Konfiguration. Durch die Deaktivierung des Buttons erhält Ihr Kunde keine Informationen über seine Konfiguration. Wir empfehlen die Aktivierung des Buttons, daher ist die aktive Versendung der Angebotsbestätigung voreingestellt.

#### 3 Datenschutzerklärung

Um dem Kunden Ihre verpflichtende Datenschutzerklärung am Ende der Konfiguration zur Verfügung zu stellen, fügen Sie die Datenschutzerklärung Ihrer Website in das aufgezeigte Feld via Link ein.

#### Google Analytics-Code

Möchten Sie das Verhalten Ihrer Nutzer im Konfigurator tracken, fügen Sie hier Ihre Google Analytics-ID in das vorhergesehene Feld ein. Das Feld wird nur bei entsprechender Eingabe aktiviert.

#### 5 Gebrauchtwagen-Zinssatz

Sofern Sie das Matching der Bestandsfahrzeuge aktiviert haben, wird Ihnen das Feld für den Gebrauchtwagen-Zins angezeigt. Als Standard ist hier der effektive Jahreszins von 3,99 % hinterlegt. Sie können den Zins individuell nach Ihrem Bedarf anpassen. Der hinterlegte Zins wird auf alle Bestandsfahrzeuge übertragen.

#### 6 Multimandantenfähigkeit/Standortverwaltung

Sofern Sie über mehrere Standorte verfügen, können Sie diese hier verwalten. Der ursprünglich angelegte Standort bleibt immer Ihr Hauptstandort. Alle Marken, die Sie auf Ihrer Website anzeigen möchten, müssen am Hauptstandort aktiviert bzw. deaktiviert werden. Möchten Sie einen neuen Standort anlegen, erreichen Sie per Klick auf den Button "Neuer Standort" folgenden Bereich:

| BDK®                              |                        | ٨ | <b>\$</b> ° | 2 |
|-----------------------------------|------------------------|---|-------------|---|
| Stammdaten % Rabattmanager        | 6                      |   |             |   |
| Neuer Standort<br>Testhändler BDK |                        |   |             |   |
| Standortname                      |                        |   |             |   |
|                                   | ✓ Speichem             |   |             |   |
|                                   | BDK Management Console |   |             |   |

Durch die Speicherung eines neuen Standorts unter "Standortname" können Sie einen weiteren Standort hinzufügen.

# 3. Stammdaten

Sobald Sie einen weiteren Standort ergänzt haben, können Sie nun folgende Veränderung Ihres Fensters sehen:

| Standorte                        |          |         |       |          |            |            |            |          |            |       |            |        |
|----------------------------------|----------|---------|-------|----------|------------|------------|------------|----------|------------|-------|------------|--------|
| Standort 1 🗸 🕂 Neuer Stan        | dort     | Löschen |       |          |            |            |            |          |            |       |            |        |
| Testhändler GmbH - Hauptstandert | Standort | 1       |       |          |            |            |            |          |            |       |            |        |
| Standort 1 mer                   |          |         |       |          |            | Adr        | resszusatz |          |            |       |            |        |
| PLZ                              |          |         |       |          | Ort        |            |            |          | Land       |       |            |        |
| E-Mail                           |          |         |       |          | Telefon    |            |            |          | Fax        |       |            |        |
| E-Mail Signatur                  |          |         |       |          |            |            |            |          |            |       |            |        |
|                                  |          |         |       |          |            |            |            |          |            |       |            |        |
|                                  |          |         |       |          |            |            |            |          |            |       |            |        |
| Hersteller                       | Citroën  | Dacia   | Opel  | Alpine   | Alfa Romeo | Peugeot    | Alpina     | Polestar | Aston Mar  | tin   | e.GO Audi  | Fiat   |
|                                  | Bentley  | Ford    | BMW   | Honda    | Porsche    | Cadillac E | Borgward   | CUPRA    | Hyundai    | lsuzu | IVECO      | aguar  |
|                                  | Jeep     | Kia La  | da La | nd Rover | Lexus Lo   | tus Maser  | rati Maz   | tda Mer  | cedes-Benz | MINI  | Mitsubishi | Nissan |
|                                  | Renault  | SEAT    | Skoda | smart    | Ssangyong  | Subaru     | Suzuki     | TESLA    | Toyota V   | olvo  | Volkswagen |        |
|                                  | ✓ Speich | iem     |       |          |            |            |            |          |            |       |            |        |

Zur Verwaltung Ihrer Standorte wählen Sie das Dropdownmenü (in der Abbildung oben gekennzeichnet) aus. Durch die Auswahl können Sie Ihre angelegten Standorte sehen, auswählen und verwalten. Jedem Standort können Sie die gewünschten Marken zuordnen und die entsprechenden Kontaktdaten pflegen. Hierdurch erhalten Sie die Möglichkeit, bei jedem Standort einen individuellen Ansprechpartner zu hinterlegen. Die Anfrage des Kunden wird somit nur an die hinterlegte E-Mail-Adresse des jeweils ausgewählten Standortes versendet. Zudem kann der Kunde nur an den Standort die entsprechende Anfrage versenden, an dem auch die entsprechende Automarke hinterlegt ist. Die von Ihnen erfolgte Markenauswahl je Standort kann somit eine Vorselektion sein. Wählen Sie bestimmte Marken für einen Standort nicht aus, wird dem Endkunden dieser Standort bei der Angebotsversendung auch nicht zur Auswahl gestellt. Die Deaktivierung der Marken bei den hinzugefügten Standorten hat somit keine Auswirkungen auf die Freischaltung der Marken am Hauptstandort. Der Lead wird weiterhin zum richtigen Ansprechpartner versendet.

#### 7 Kontaktdaten

Durch die Pflege der Felder übertragen Sie Ihre Kontaktdaten in den Konfigurator.

#### Aktivierung/Deaktivierung der freigeschalteten Marken

Über die Aktivierung bzw. Deaktivierung der einzelnen Marken können Sie die für Sie relevanten Marken im Konfigurator steuern. Alle Marken, die am Hauptstandort (Initialstandort) aktiviert sind, werden auf Ihrer Website angezeigt.

# 4. Rabattmanager

Im Rabattmanager haben Sie sowohl die Möglichkeit den Zinssatz und die Überführungskosten übergeordnet für alle Neuwagen in Ihrem Konfigurator zu vergeben als auch individuelle Rabattlisten anzulegen. Beim Anlegen von Rabattlisten werden die zuvor übergeordnet angegebenen Werte durch die individuellen Werte überschrieben. Voreingestellte Überführungskosten und Zinsen stehen anfangs auf 0, diese sollten Sie daher gleich zu Beginn bearbeiten.

#### 4.1. Anlagen von Rabattlisten

Legen Sie zunächst eine neue Rabattliste an. Hier veranschaulicht an dem Beispiel "Nutzfahrzeuge".

| Aktive Rabattlisten        |                    |       |
|----------------------------|--------------------|-------|
| 🕂 Neue Rabattliste 📗 Raba  | ttliste kopieren   |       |
|                            | Name               | Aktiv |
|                            | Autohaus St. Pauli | Ja    |
|                            | Gewerbekunden      | Ja    |
|                            | Gewerbekunden      | Ja    |
|                            | _                  |       |
| Stammdaten % Rabattmanager |                    |       |
| Preisanpassunge            | n                  |       |
| Nutzfahrzeuge              |                    |       |
|                            |                    |       |

|             | Name    | Nutzfahrzeuge                                                                   |            |
|-------------|---------|---------------------------------------------------------------------------------|------------|
|             | Snippet | <script src="https://snippets.bdk-konfigurator.de/ticdElQd2YuOuwbNhQ"></script> | 🕒 Kopieren |
| V Speichern |         |                                                                                 |            |

#### Anschließend wählen Sie die neu angelegte Rabattliste aus.

| Aktiv |
|-------|
| Ja    |
| Ja    |
|       |

### 4. Rabattmanager

#### 4.2. Preisanpassungen

Hier können Sie sich zunächst die voreingestellten Werte für den effektiven Jahreszins und die Überführungskosten anzeigen lassen, sowie festlegen welche Marken in der nun angelegten Rabattliste sichtbar sein sollen. Diese Steuerung der Sichtbarkeit lässt sich auch auf allen weiteren Ebenen vornehmen bspw. wenn Sie nur bestimmte Modelle oder Ausstattungslinien anzeigen möchten.

| BDK®                               |                   |                                                                                                    |                                              |                                     |                        | ₽¢    | 2   |
|------------------------------------|-------------------|----------------------------------------------------------------------------------------------------|----------------------------------------------|-------------------------------------|------------------------|-------|-----|
| E Stammdaten %                     | Rabattmanager     | #Administration                                                                                                    | •                                            |                                     |                        |       |     |
| Preisanpa                          | assunge           | n                                                                                                    |                                              |                                     |                        |       |     |
| Antonio Suarez                     | : Kraftfahrzeu    | ig An- und Ve                                                                                                    | rkauf Kfz-Reparaturen                        |                                     |                        |       |     |
|                                    | Name              | Antonio Suarez                                                                                                    | Kraftfahrzeug An- und Verkauf Kfz-Reparature | n                                   |                        |       |     |
|                                    | Snippet           | <script src="htt&lt;/td&gt;&lt;td&gt;ps://snippets.bdk-konfigurator.de/7l8ycKu0SS&lt;/td&gt;&lt;td&gt;CUxA4EZQ"></script> |                                              | [ Кор                               | pieren                 |       |     |
| Speichern                          |                   |                                                                                                    |                                              |                                     |                        |       |     |
|                                    |                   |                                                                                                    |                                              |                                     |                        |       |     |
| Hersteller 🗸                       | × Modell.         | 🗸 🗙 Ka                                                                                                    | arosserie 👻 🗙 Austattungslinie 👻             | ×                                   |                        |       |     |
| 4 Fahrzeuge ge                     | funden            |                                                                                                    |                                              |                                     |                        |       |     |
| <ul> <li>Effektiver Jal</li> </ul> | hreszins (Finanzi | ierung) Effektiv                                                                                                    | ver Jahreszins (Leasing) Überführungskoster  | 1                                   |                        |       |     |
| Fahrzeug                           |                   |                                                                                                    | Rabatt (%)                                   | Rabatt (€)                          | Sichtbar               |       |     |
| Mitsubishi                         |                   |                                                                                                    | 0                                            | 0                                   | Ja                     |       |     |
| SEAT                               |                   |                                                                                                    | 0                                            | 0 🔓                                 | Ja                     |       |     |
| Skoda                              |                   |                                                                                                    | 0                                            | 0                                   | Ja                     |       |     |
| Volkswagen                         |                   |                                                                                                    | 0                                            | 0                                   | Ja                     |       |     |
|                                    |                   |                                                                                                    |                                              |                                     |                        |       |     |
| Effektiver la                      | hreszins (Einanzi | ieruna) Effektiv                                                                                                    | ver Jahreszins (Leasing) Überführungskosten  |                                     |                        |       |     |
| Fahrzeug                           | Rabatt (%)        | Rabatt (€)                                                                                                    | Effektiver Jahreszins - Finanzierung (%)     | Effektiver Jahreszins - Leasing (%) | Überführungskosten (€) | Sicht | oar |
| Mitsubishi                         | 0                 | 0                                                                                                    | 5,99 - 7,99                                  | 7,99                                | 700                    |       | Ja  |
| SFAT                               | 0                 | 0                                                                                                    | 5,99 - 7,99                                  | 7.99                                | 700                    |       | Ja  |
| Skoda                              | 0                 | 0                                                                                                    | 5,99 - 7,99                                  | 7,99                                | 700                    |       | Ja  |
| Volkswagen                         | 0                 | 0                                                                                                    | 5.99 - 7.99                                  | 7 99                                | 700                    |       | Ja  |
| voikswagen                         | 0                 | 0                                                                                                    | 221 221                                      | 1,00                                |                        |       |     |
| Spaicharn                          |                   |                                                                                                    |                                              |                                     |                        |       |     |
| ✓ Speichern                        |                   |                                                                                                    |                                              |                                     |                        |       |     |

Nun können Sie mit der Eingabe Ihrer individuellen Rabatte beginnen.

Sie haben die Möglichkeit die Rabatte sowohl prozentual als auch absolut zu vergeben. Hier finden Sie nochmal die Berechnung des Gesamtnachlasses: Gesamtnachlass = (UVP x Rabatt in %) + Rabatt in €

# 4. Rabattmanager

Über die erste Filterstufe können Sie Rabatte auf Herstellerebene hinterlegen.

| Mitsubishi 🗸 🗙 Modell.        |                  | <ul><li>✓ X Karos</li></ul> | serie 👻 🗙 Austattungslinie                  | ✓ X                                    |                           |          |  |  |  |  |  |  |  |
|-------------------------------|------------------|-----------------------------|---------------------------------------------|----------------------------------------|---------------------------|----------|--|--|--|--|--|--|--|
| Fahrzeuge gefunden            |                  |                             |                                             |                                        |                           |          |  |  |  |  |  |  |  |
| Effektiver Jahreszins (Finanz | ierung) Effektiv | ver Jahreszins (Leasing)    | Überführungskosten                          | hg.                                    |                           |          |  |  |  |  |  |  |  |
| Fahrzeug                      | Rabatt (%)       | Rabatt (€)                  | Effektiver Jahreszins -<br>Finanzierung (%) | Effektiver Jahreszins -<br>Leasing (%) | Überführungskosten<br>(€) | Sichtbar |  |  |  |  |  |  |  |
| ASX                           | 0                | 0                           | 5,99                                        | 7,99                                   | 700                       | 🚺 Ja     |  |  |  |  |  |  |  |
| Colt                          | 0                | 0                           | 5,99                                        | 7,99                                   | 700                       | 🚺 Ja     |  |  |  |  |  |  |  |
| Eclipse Cross Plug-In Hybrid  | 0                | 0                           | 7,99                                        | 7,99                                   | 700                       | 🚺 Ja     |  |  |  |  |  |  |  |
| Space Star                    | 0                | 0                           | 5,99 - 7,99                                 | 7,99                                   | 700                       | 🚺 Ja     |  |  |  |  |  |  |  |

Durch die weiteren Filterfunktion haben Sie die Möglichkeit Preisnachlässe bis auf die Ebene der Ausstattungslinie zu vergeben.

Auf dieser Ebene wird Ihnen dann auch der rabattierte Listenpreis angezeigt.

| Mitsubishi 🗸 🗙                     | ASX                |               | ✓ X G               | eschlossen (5-türig)            | V X BASIS                                   | ×                                      |                           |          |
|------------------------------------|--------------------|---------------|---------------------|---------------------------------|---------------------------------------------|----------------------------------------|---------------------------|----------|
| 1 Fahrzeuge gefun                  | den                |               |                     |                                 |                                             |                                        |                           |          |
| Effektiver Jahresz                 | zins (Finanzierun  | g) Effektive  | er Jahreszins (Leas | ing) Überführungsl              | kosten                                      |                                        |                           |          |
| Fahrzeug                           | Listenpreis<br>(€) | Rabatt<br>(%) | Rabatt (€)          | Rabattierter<br>Listenpreis (€) | Effektiver Jahreszins -<br>Finanzierung (%) | Effektiver Jahreszins<br>- Leasing (%) | Überführungskosten<br>(€) | Sichtbar |
| ASX 1.0 Turbo 67kW<br>BASIS - 8a2c | 23.990,00 €        | 0             | 0                   | 23.990,00 €                     | 5,99                                        | 7,99                                   | 700                       | Ja 🚺     |

#### 4.3. Sortieren von Marken und Modellen

Durch einfaches Anklicken und Gedrückt-halten lässt sich nun noch die Reihenfolge der angezeigten Marken anpassen. Diese Sortierung lässt sich auch auf allen anderen Ebenen durchführen. So haben Sie die Möglichkeit bestimmte Fahrzeuge in den Vordergrund zu stellen.

| Hersteller V X Modell V X Karosserie V X Austattungslinie V X                                                                                                    |            |   |  |            |          |  |  |
|----------------------------------------------------------------------------------------------------|------------|---|--|------------|----------|--|--|
| Image: System of the system of the system |            |   |  |            |          |  |  |
| Fahrzeug                                                                                                    | Rabatt (%) |   |  | Rabatt (€) | Sichtbar |  |  |
| Volkswagen                                                                                                    |            | 0 |  | 0          | Ja       |  |  |
| SEAT                                                                                                    |            | 0 |  | 0          | Ja       |  |  |
| Mitsubishi                                                                                                    |            | 0 |  | 0          | Ja       |  |  |
| Skoda                                                                                                    | G          | 0 |  | 0          | Ja       |  |  |
|                                                                                                    |            |   |  |            |          |  |  |

# 4. Rabattmanager

#### 4.4. Kopieren von Rabattlisten

Wenn Sie weitere Rabattlisten anlegen möchten, haben Sie auch die Möglichkeit eine bestehende zu kopieren. Dazu klicken Sie diese zunächst an und gehen dann auf "Rabattliste kopieren".

| BDK®                                   |             | <b>\$</b> ° | 2 |
|----------------------------------------|-------------|-------------|---|
| 🕒 Stammdaten % Rabattmanager 🚺         |             |             |   |
| Voreingestellter effektiver Jahreszins | 3,99        |             | i |
| Voreingestelle Überführungskosten      | 0           |             | i |
| Speichem                               |             |             |   |
| Aktive Rabattlisten                    |             |             |   |
| + Neue Rabattliste                     | ieren       |             |   |
| Name                                   | Aktiv       |             |   |
| Testhär                                | dler BDK    |             |   |
| Nutzfał                                | nzeuge 🚺 Ja |             |   |

#### Nun können Sie einen neuen Namen vergeben und die hinterlegten Werte anpassen.

| Aktive Rabattlisten                             |                  |                                             |                                |                            |                   |
|-------------------------------------------------|------------------|---------------------------------------------|--------------------------------|----------------------------|-------------------|
| + Neue Rabattliste                              |                  |                                             |                                |                            |                   |
| Name                                            |                  |                                             |                                |                            |                   |
| Testhändler BDK                                 |                  |                                             |                                |                            |                   |
| Nutzfahrzeuge                                   |                  |                                             |                                |                            |                   |
| Nutzfahrzeuge Kopi                              | e                |                                             |                                |                            |                   |
|                                                 |                  |                                             |                                |                            |                   |
| Volkswagen 🗸 🗙 Tiguan                           | ~ X              | Karosserie 🗸 🗶 Au                           | stattungslinie 🗸 🗙             |                            |                   |
| 1 Fahrzeuge gefunden                            |                  |                                             |                                |                            |                   |
| Effektiver Jahreszins (Finanzierung) Effektiver | Jahreszins (Leas | sing) Überführungskosten                    |                                |                            |                   |
| Fahrzeug Rabatt (%) Rabatt                      | : (€)            | Effektiver Jahreszins - Finanzierung<br>(%) | Effektiver Jahreszins -<br>(%) | Leasing Überführung<br>(€) | jskosten Sichtbar |
| Geschlossen (5-türig) 0 0                       |                  | 5,99                                        | 7,99                           | 700                        | i 💽 Ja            |
|                                                 |                  |                                             |                                |                            |                   |
| ✓ Speichern                                     |                  |                                             |                                |                            |                   |
|                                                 |                  |                                             |                                |                            |                   |

# 4. Rabattmanager

#### 4.5. Deaktivieren von Rabattlisten

Sollten Sie eine Rabattliste einmal nicht mehr benötigen, stellen Sie diese zunächst auf "Inaktiv". Das nun "inaktive" Snippet muss dann noch von Ihrer Webseite entfernt werden.

Sie haben jederzeit die Möglichkeit, die Rabattliste wieder zu aktivieren. Die ursprünglich hinterlegten Werte bleiben erhalten.

| BDK                                                                    |                   |       | • | ¢8 _ |
|------------------------------------------------------------------------|-------------------|-------|---|------|
| 😫 Stammdaten 👋 Rabattmanager 🚺                                         |                   |       |   |      |
| Voreingestellter effektiver Jahreszins                                 | 3,99              |       |   |      |
| Voreingestelle Überführungskosten                                      | 0                 |       |   |      |
| ✓ Speichern                                                            |                   |       |   |      |
| Aktive Rabattlisten                                                    |                   |       |   |      |
| + Neue Rabattliste                                                     | eren              |       |   |      |
| Name                                                                   |                   | Aktiv |   |      |
| Testhändle                                                             | BDK               | Ja    |   |      |
| Nutzfahrze                                                             | ge                | Ja    |   |      |
| Inaktive Rabattlisten                                                  |                   |       |   |      |
| Name                                                                   |                   | Aktiv |   |      |
| Nutzfahrze                                                             | ge                | Nein  |   |      |
|                                                                        |                   |       |   |      |
| Bitte vergessen Sie nicht das jetzt ir<br>ihrer Webseite zu entfernen. | ktive Snippet von |       |   |      |
|                                                                        | Schließen         |       |   |      |

Sie haben Fragen zum DIGEO Kundenkalkulator? Unser Händlerservice berät Sie gerne! T 040 48091-7777 (Mo. – Fr. 08:00 – 18:00 Uhr) E digitalsupport@bdk-bank.de

Oder wenden Sie sich direkt an Ihren Spezialisten Digitalisierung der BDK.

Bank Deutsches Kraftfahrzeuggewerbe GmbH Fuhlsbüttler Straße 437, 22309 Hamburg Postfach 57 02 07, 22771 Hamburg T 040 48091-0 · F 040 4801940 E info@bdk-bank.de · www.bdk-bank.de HAN-109 · Januar 2025 · Änderungen und Irrtümer vorbehalten.